# **CDRs** List

This section is used to display all Call Detail Reports. There are two tabs in this section: CDRs List and C DR Export Log

# CDRs List

In this tab, the user can query all CDRs in the system by many parameters. Click on Statistics CDRs List This tab will be appeared by Query Form and Result Form.

### **CDRs List Query Form**

Screenshot: CDRs List Query Form

#### **CDRs Search**

| CDR Search           | CDR Export Log                        |                       |               |      |                                               |                |
|----------------------|---------------------------------------|-----------------------|---------------|------|-----------------------------------------------|----------------|
| Time:                | Start Time:           2018-01-08 06:2 | End Time:             | GMT:          | Web: | • Query                                       | Less Options   |
| Inbound<br>Carriers: | Ingress:                              | Outbound<br>Carriers: | Egress Trunk: |      | Fields<br>Show Fields:                        | A              |
| Country:             | Code Name:                            | Term Call ID          |               |      | Start Time                                    | _              |
| Enter Country Code:  | Enter code name Duration:             | Enter Term Call ID    |               |      | Answer Time<br>End Time                       |                |
| Enter Code           | All 👻                                 |                       |               |      | Minutes West of Green<br>Response From Egress | wich Mean Time |
| Enter ANI            | Enter Orig Call ID                    |                       |               |      | Response To Ingress                           | _              |
| DNIS:<br>With Prefix | Enter DNIS                            |                       |               |      | ORIG/TERM Release                             | •              |
| Final Call:          |                                       |                       |               |      |                                               |                |
| 110                  | •                                     | CDRs List Q           | uery Form     | S    | ave fields as default                         |                |

| Field<br>Name | Description                                                                                                    |
|---------------|----------------------------------------------------------------------------------------------------|
|               |                                                                                                    |
| Time          | Set the period time when the call happened.                                                                                             |
| GMT           | Set the time zone.                                                                                                    |
| Web           | On the right of time field to select the action after search: Display on Web, Export Excel CSV, Email when done or Export from Storage. |

| Inbound     | It helps to query inbound calls go into the system. |                                                  |  |  |  |
|-------------|-----------------------------------------------------|--------------------------------------------------|--|--|--|
|             | Carriers                                            | Caller in the call.                              |  |  |  |
|             | Ingress                                             | Ingress trunk used incall.                       |  |  |  |
|             | Country                                             | Country where caller makes call.                 |  |  |  |
|             | Code Name                                           | Code Name in the call.                           |  |  |  |
|             | Code                                                | Code in the call.                                |  |  |  |
|             | Duration                                            | Duration time of call                            |  |  |  |
|             | Release<br>Cause                                    | Release Cause if the call is failed.             |  |  |  |
|             | ANI                                                 | Number of the caller.                            |  |  |  |
|             | DNIS                                                | Number of the callee.                            |  |  |  |
|             | Orig Call ID                                        | Call ID from the ingress.                        |  |  |  |
|             | Final Call                                          | Select option for Final Call includes: Yes - No. |  |  |  |
| Outbound    | It helps to quer                                    | y outbound calls go outside from system.         |  |  |  |
|             | Carriers                                            | Callee in the call.                              |  |  |  |
|             | Egress                                              | Egress trunk used in the call.                   |  |  |  |
|             | Term Call<br>ID                                     | Termination Call ID.                             |  |  |  |
| Show Fields | Select displayed fields on the report.              |                                                  |  |  |  |

| Button                 | Description                                                                          |
|------------------------|--------------------------------------------------------------------------------------|
| Query                  | Is used to query data after filling in all search criteria.                          |
| Less Options           | Is used to show/hide the advanced search options.                                    |
| Save fields as default | Is used to save selected field as default. The next query will display these fields. |

### CDRs List Result Form

Filling out all parameters, click on **Search button**, the result will appear.

Screenshot: CDRs List Result Form

|               |           |               |                 |     |                     |               |      |               | Page row:               |   |  |
|---------------|-----------|---------------|-----------------|-----|---------------------|---------------|------|---------------|-------------------------|---|--|
|               |           |               |                 |     |                     |               |      |               | 10                      | Ŧ |  |
| Call Duration | Egress ID | Ingress Alias | ORIG DST Number | PDD | ORIG SRC Number     | Release Cause | Time | Response From | esponse From Egress Ori |   |  |
| ₹             | -         | ₹             | ₹               | =   | ₹                   | ₹             | =    |               | -                       | ₹ |  |
|               |           |               |                 | CL  | ORs List Result For | m             |      |               |                         |   |  |
|               |           |               |                 |     |                     |               |      |               |                         |   |  |

| Column Name     | Description                              |
|-----------------|------------------------------------------|
| Call Duration   | Duration time of call                    |
| Ingress ID      | ID of Ingress trunk used in the call.    |
| Ingress Alias   | Alias of Ingress trunk used in the call. |
| ORIG DST Number | Calling Number from the ingress          |

| PDD                | Post Dial Delay time in call.                                            |
|--------------------|--------------------------------------------------------------------------|
| ORIG SRC Number    | Caller ID from the ingress.                                              |
| Release Cause      | Release Cause if the call is failed.                                     |
| Time               | Date-time when the call happened.                                        |
| Response to Egress | Response message to Egress Trunk and Code                                |
| Orig Call Duration | This is the call duration being recorded for call from ingress to switch |

# CDR Export Log

This tab is used to display all Logs of CDR Export. Click on CDR Export Log tab, the window will appear.

# **CDR Export Log Query Form**

This form allows the user to query data by triggered time as below:

Screenshot: CDR Export Log Query Form

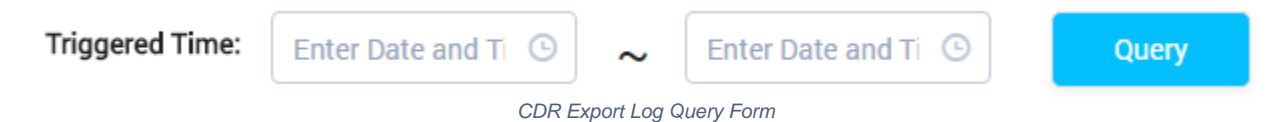

### **CDR Export Log Result Form**

Filling in the criteria then click on the Query button, the result will appear as below:

Screenshot: CDR Export Log Result Form

| Page row |                      |                    |            |          |        |             |                |           |        |
|----------|----------------------|--------------------|------------|----------|--------|-------------|----------------|-----------|--------|
| 10       | v                    |                    |            |          |        |             |                |           |        |
|          |                      |                    |            |          |        |             |                |           |        |
| Job ID   | Triggered Start Time | Triggered End Time | Start Time | End Time | Status | Progress(h) | Number of Rows | File Size | Action |

#### CDR Export Log Result Form

| Column Name          | Description                                      |
|----------------------|--------------------------------------------------|
| Job ID               | ID of Export CDR job                             |
| Triggered Start Time | The date/time when Export CDR job was triggered. |
| Triggered End Time   | The date/time when Export CDR job was done.      |
| Start Time           | The start time in the query.                     |
| End Time             | The end time in the query.                       |
| Status               | Status of the job.                               |
| Progress             | Progress of job.                                 |
| Number of Rows       | Number of rows in the exported file.             |
| File Size            | Size of the exported file.                       |
| Action               | Action performed on the job.                     |

| lcon | Description                                   |
|------|-----------------------------------------------|
| i    | Is used to download job progress information. |

| ← | Is used to re-run job                                                             |       |  |  |  |  |  |  |  |
|---|-----------------------------------------------------------------------------------|-------|--|--|--|--|--|--|--|
| * | Is used to download Call Details Report                                           |       |  |  |  |  |  |  |  |
|   | Is used to send emai when job done. Click on this icon, new window will be popup: |       |  |  |  |  |  |  |  |
|   | DR Email                                                                          | ×     |  |  |  |  |  |  |  |
|   | From: qualityassurance@denovolab.c <                                              |       |  |  |  |  |  |  |  |
|   | To: tri.nguyenhuu2017@gmail.com                                                   |       |  |  |  |  |  |  |  |
|   | User Default Template OSpecify Your Email Content                                 |       |  |  |  |  |  |  |  |
|   | Submit                                                                            | Close |  |  |  |  |  |  |  |
|   | CDR Email                                                                         |       |  |  |  |  |  |  |  |
|   | used to stop job.                                                                 |       |  |  |  |  |  |  |  |
| 8 | used to kill job.                                                                 |       |  |  |  |  |  |  |  |

#### Related pages

Getting startedIntroduction

#### **Popular Topics**

- documentation-space-sample
- featured

#### **Recently Updated Pages**

API Documentation Jan 29, 2020 • created by Titus B Carrier Template Oct 05, 2019 • updated by Anonymous • view change Carrier Template Oct 05, 2019 • updated by Anonymous • view change Commission Report Oct 05, 2019 • updated by Anonymous • view change Commission Report Oct 05, 2019 • updated by Anonymous • view change